## Wie finde ich die Produkte / Tarife / Onlinerechner meines Produktgebers?

Auf der Startseite finden Sie einen Bereich "Portale / Produktübersicht." Dort loggen Sie sich mit den Zugangsdaten ein, die Sie von uns erhalten haben.

## 1. Produkt Überprüfung

Sie klicken in der Navigation auf "Komfortsuche" und weiter auf "Ein bestimmter Produktgeber/ Produkt)"

| - | Komfortsuche                  |
|---|-------------------------------|
|   | Alle Produkte                 |
|   | Ein bestimmter Produktgeber / |
|   | Produkt                       |

Geben Sie den Namen Ihres Produktgebers ein. Starten Sie die Suche mit "Enter".

| pfefferminzia                      |  |
|------------------------------------|--|
| Starten Sie die Suche mit "Enter". |  |

Die Treffer sind sortiert nach ihrer Relevanz. Die Priorität richtet sich nach der Aktualität der Datenpflege und nach der Genauigkeit der Treffer.

Bitte prüfen Sie die Leistungseinschlüsse der Produkte auf Vollständigkeit sowie alle Anträge, Bedingungen, Tarife, Broschüren, Fragebogen, Onlinerechner auf Aktualität.

Es erscheinen alle Produkte, die wir für Sie favorisieren. Änderungen oder Ergänzungen senden Sie uns bitte bevorzugt per Email.

## 2. Adressdaten Überprüfung

Klicken Sie auf den Link "Produktgeber" und "aktive Produktgeber" in der Navigation.

Produktgeber

Aktive Produktgeber

Dort finden Sie Ihren Produktgeber. Klicken Sie diese an, überprüfen Sie Ansprechpartnerdaten, Telefonnummern, Faxnummern, Email-Adressen und die Zuständigkeit in den Fachbereichen.

# 3. Courtagedaten Überprüfung

Klicken Sie in der Navigation auf "**Komfortsuche**" und weiter auf "**Courtage**" und geben den Namen Ihres Produktgebers ein. Starten Sie die Suche mit "Enter".

| - | Komfortsuche                  |                                    |
|---|-------------------------------|------------------------------------|
|   | Alle Produkte                 |                                    |
|   | Ein bestimmter Produktgeber / |                                    |
|   | Produkt                       |                                    |
|   | Aktive Produktgeber /         |                                    |
|   | Ansprechpartner               |                                    |
|   | Inaktive Produktgeber         |                                    |
|   | Branchen / Berufe             |                                    |
|   | Leistungen / Einschlüsse      |                                    |
|   | Lebensphasen                  |                                    |
|   | ▶ <u>Risiko</u>               |                                    |
|   | Bedingungswerke               |                                    |
|   | Courtage                      | Ptetterminzia                      |
|   | KFZ-Sonderregelungen          | Starten Sie die Suche mit "Enter". |

Die Treffer sind sortiert nach ihrer Relevanz.

Die Priorität richtet sich nach der Aktualität der Datenpflege und nach der Genauigkeit der Treffer.

## 4. Leistungseinschluss Überprüfung.

Klicken Sie dazu in der Navigation auf "Komfortsuche" und weiter auf "Leistungen/Einschlüsse".

#### Komfortsuche

- Alle Produkte
- Ein bestimmter Produktgeber / Produkt
- <u>Aktive Produktgeber /</u>
- Ansprechpartner
- Inaktive Produktgeber
- <u>Branchen / Berufe</u>
  Leistungen / Einschlüsse

Suchen Sie die Sparte heraus, die Sie überprüfen möchten.

Hier können Sie Leistungseinschlüsse für ausgewählte Produkte vergleichen und auswerten.

Auswahl Sparte: - bitte auswählen - bitte auswählen Betriebshaftpflicht branchenbezogen Betriebshaftpflicht Versicherung Gebäude Versicherung Geschäftsinhalt branchenbezogen Hausrat Versicherung Private Haftpflicht Versicherung Privatrechtsschutz Versicherung Unfall Versicherung (privat)

#### Klicken Sie auf die Leistungspunkte, die ausgewählt werden sollen.

| Hier     | Hier können Sie Leistungseinschlüsse für ausgewählte Produkte vergleichen und auswerten. |                 |  |
|----------|------------------------------------------------------------------------------------------|-----------------|--|
|          |                                                                                          | suchen          |  |
| Aus      | wahl Sparte:                                                                             | alles auswählen |  |
| Ha       | usrat Versicherung 🔹                                                                     | alles abwählen  |  |
| A        | Auswahl Leistungseinschlüsse:                                                            |                 |  |
| Aus      |                                                                                          |                 |  |
| <b>V</b> | Anprall eines Schienen-oder Straßenfahrzeuges                                            |                 |  |
|          | Anprall oder Absturz von Luftfahrzeugen                                                  |                 |  |
| <b>v</b> | Anprall sonstiger Fahrzeuge                                                              |                 |  |
|          | Aquarien / Terrarien / Wasserbetten / Wassersäulen / Zimmerbrunnen                       |                 |  |
| <b>v</b> | Assistance-Leistungen Him                                                                | weis            |  |
|          | Aufsitzrasenmäher / Rasentraktor / Rasenmäher / Mähroboter                               |                 |  |
| Auf      | suchen klicken.                                                                          |                 |  |

Ihre Suchergebnisse werden aufbereitet. Bitte haben Sie etwas Geduld.

### Jetzt können Sie bis zu 3 Tarife vergleichen.

| Hie<br>In d                                                                                                    | Hier können Sie bis zu 3 Tarife vergleichend gegenüberstellen.<br>In der Folge können Sie dann ein detailliertes Beratungsprotokoll generieren. |                                                                                                    |                                                                                                    |  |  |  |  |
|----------------------------------------------------------------------------------------------------|----------------------------------------------------------------------------------------------------|----------------------------------------------------------------------------------------------------|----------------------------------------------------------------------------------------------------|--|--|--|--|
| Sa                                                                                                    | Sach-Versicherung / Hausrat Versicherung                                                                                                    |                                                                                                    |                                                                                                    |  |  |  |  |
| Es wurden <b>41 Tarife</b> geprüft - Sie haben 3 von 117 möglichen Leistungseinschlüssen ausgewählt.<br>Bei dieser Sortierung steht der Tarif mit den meisten Leistungseinschlüssen oben auf der Liste. |                                                                                                    |                                                                                                    |                                                                                                    |  |  |  |  |
|                                                                                                    | Tipp                                                                                                    | Medien-Versicherung a.G.                                                                                                    |                                                                                                    |  |  |  |  |
|                                                                                                    |                                                                                                    | Premium +<br>(zuletzt aktualisiert: 29.04.2016)                                                                                             |                                                                                                    |  |  |  |  |
|                                                                                                    |                                                                                                    | Online Abschluss nicht möglich 🗙                                                                                                    | 3 Leistungseinschlüsse übereinstimmend mit Ihrer Auswahl<br>116 Leistungseinschlüsse umfasst dieses Produkt |  |  |  |  |
|                                                                                                    | Tipp                                                                                                    | Helvetia Schweizerische Versicherungsgesellschaft AG - Sach<br>Komfort<br>Rabatt: Kombirabatt möglich<br>(zuletzt aktualisiert: 07.10.2015) |                                                                                                    |  |  |  |  |
|                                                                                                    |                                                                                                    | Online Abschluss nicht möglich 🗙                                                                                                    | 3 Leistungseinschlüsse übereinstimmend mit Ihrer Auswahl<br>81 Leistungseinschlüsse umfasst dieses Produkt  |  |  |  |  |
|                                                                                                    |                                                                                                    | BGV AG / Badischer Gemeinde-Versicherungs-Verband<br>EXKLUSIV<br>(zuletzt aktualisiert: 26.08.2015)                                         |                                                                                                    |  |  |  |  |
|                                                                                                    |                                                                                                    |                                                                                                    | 3 Leistungseinschlüsse übereinstimmend mit Ihrer Auswahl<br>79 Leistungseinschlüsse umfasst dieses Produkt  |  |  |  |  |
|                                                                                                    |                                                                                                    | DEVK Allgemeine Versicherungs-AG<br>Premium<br>(zuletzt aktualisiert: 06.08.2015)                                                           |                                                                                                    |  |  |  |  |